## How to apply your Exclaimer license

## For Mail Archiver, Mail Disclaimers, Template Editor, Signature Manager, Auto Responder, Anti-spam and Image Analyzer:

- 1. Launch the product
- 2. Select the "Exclaimer" node from the tree on the left:
- 3. Select the "Licensing" tab from the right:
- 4. Choose the "Activate Full License" button
- 5. Proceed through the wizard. You will be prompted to enter the 25 digit key found in the license email

**Note:** If you do not have an internet connection you will need to contact our Sales Team to perform an offline activation.

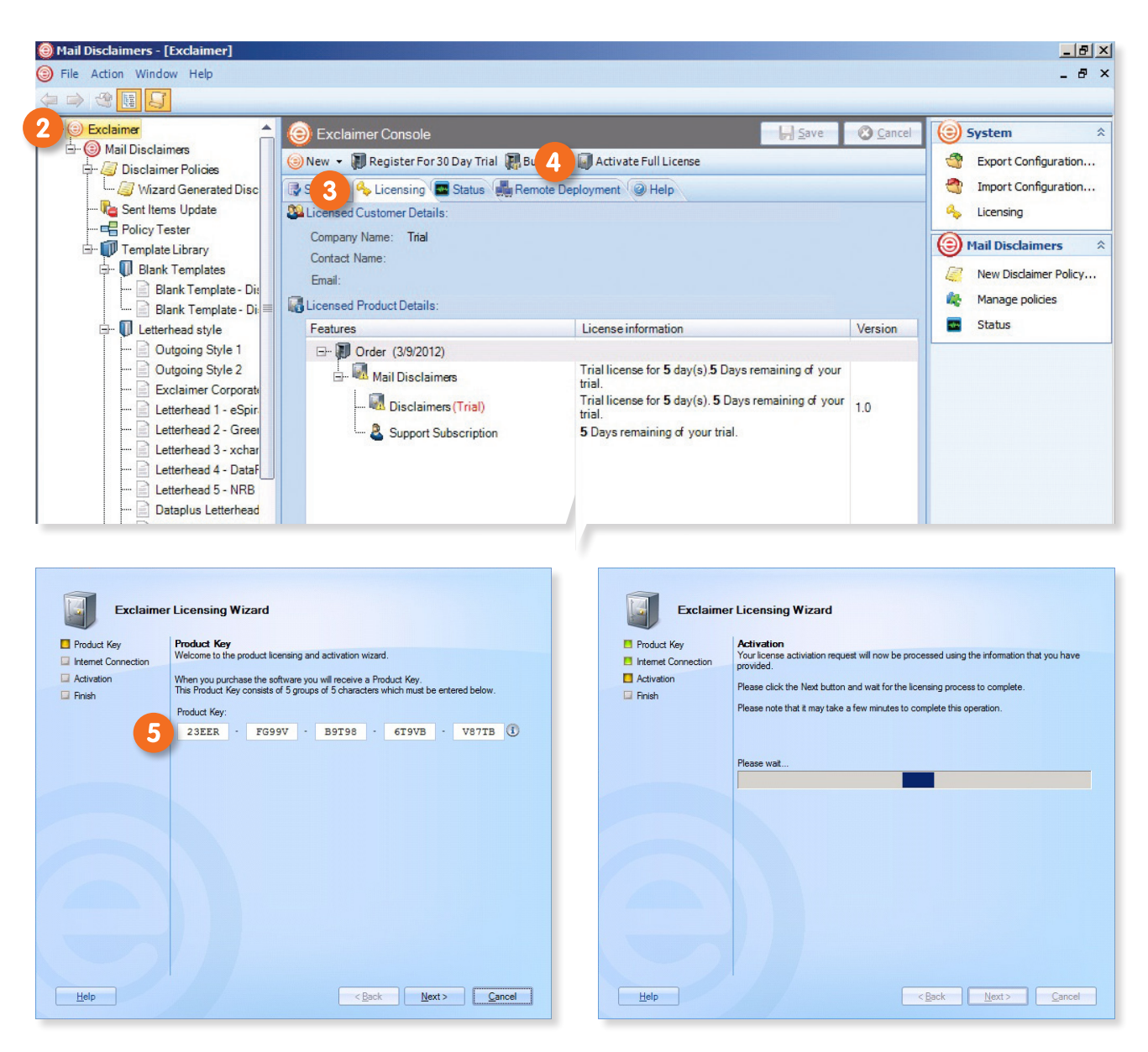

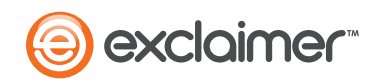